G

ġ 🙀 n

and the second of the second of the

-addies His

| 에는 그는 것 <sub>같은</sub> 것 같은 것 같은 것 같은 것 같은 것 같은 것 같은 것 같은 것 |                                                                                                    |
|------------------------------------------------------------|----------------------------------------------------------------------------------------------------|
|                                                            |                                                                                                    |
|                                                            |                                                                                                    |
|                                                            | ~~?!!!!!!!!!!!!!!!!!!!!!!!!!!!!!!!!!!!                                                                                                    |
|                                                            |                                                                                                    |
|                                                            |                                                                                                    |
| Other user                                                 |                                                                                                    |
|                                                            |                                                                                                    |
| User name                                                  |                                                                                                    |
| Password →                                                 |                                                                                                    |
| Sign in to: IUPMSD                                         |                                                                                                    |
| March 1 sign in to another do                              |                                                                                                    |
| Sign-in options                                            |                                                                                                    |
| DECUSED STORES                                             | and we we want to share the state of the state of the sta |
|                                                            | 🖵 🖟 🤄 🛈                                                                                                    |
| 2.440x                                                     |                                                                                                    |

| .3 | <b>Withdawie</b><br>Systems with SAF<br><b>Wit</b> h | P installed will see an ac | dditional VPN option. T 🗃 | biligeNOTE:<br>Difference:<br>Difference: | ĠÐ | þ | a |
|----|------------------------------------------------------|----------------------------|---------------------------|-------------------------------------------|----|---|---|
|    |                                                      |                            |                           |                                           |    |   |   |
|    | Choose VPN Cor                                       |                            |                           |                                           |    |   |   |

|               | IUP VPN                                 |           |
|---------------|-----------------------------------------|-----------|
|               | Jsername                                |           |
|               | Password                                |           |
|               | Use a smart card to log on to Windows   |           |
|               | Back                                    |           |
|               | ADALYSI CHEMICAL CONTRACTOR AND INCOME. |           |
| IUP VPN (SAP) | A MARKEN AND A MARKEN AND A MARKEN      | (e, c+ c) |
|               |                                         |           |

## .4 **Glydyffilia**ffi

| פרזרזרזב                                     |                                       | C SSE  |
|----------------------------------------------|---------------------------------------|--------|
| Note: domain\username<br>i.e. iupmsd\bdadson |                                       |        |
|                                              |                                       |        |
|                                              | Password >                            |        |
|                                              | Use a smart card to log on to Windows |        |
| IUP VPN                                      |                                       | (. + O |

## tel **köjinkistijoj**n

ph y willing/

(disjatelik)